#### 1 open the cd 光盘

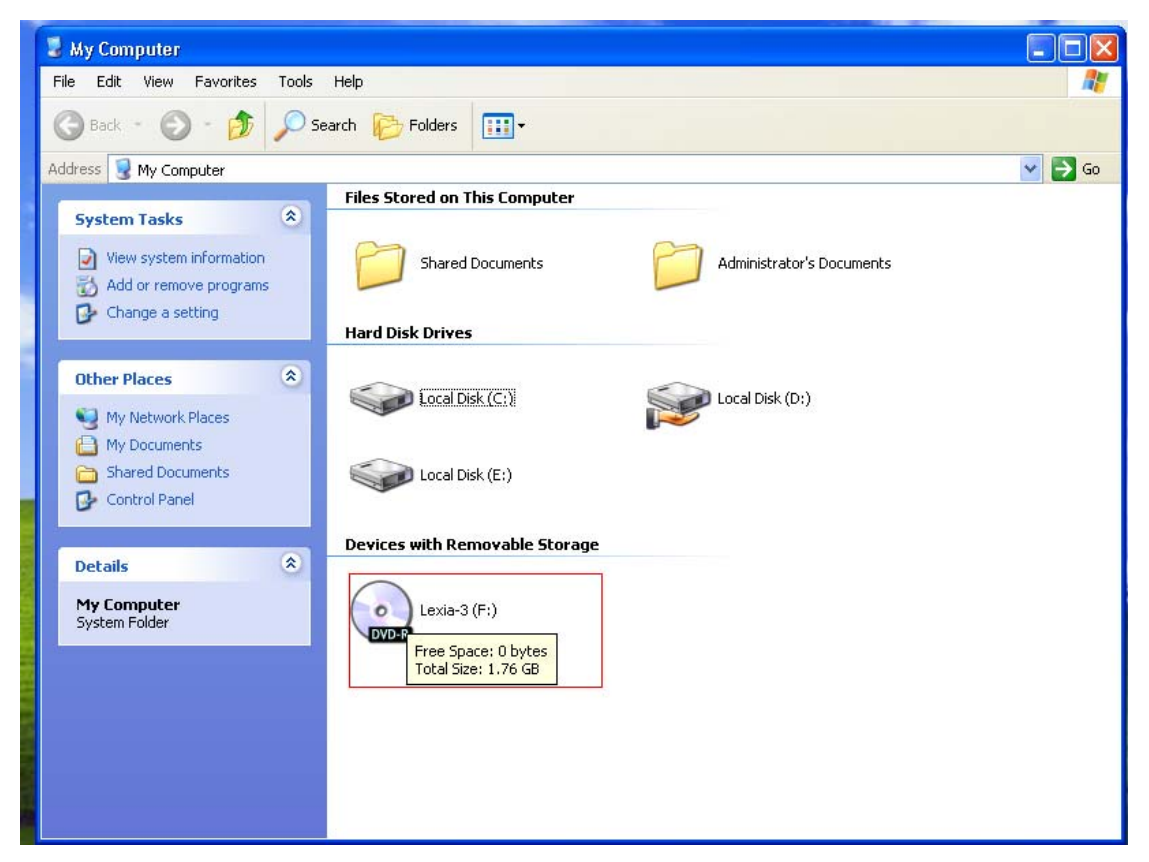

### 2 find out 【LAXIA3-V45】 software

|               | 🖸 Lexia-3 (F:)                                                                                                    |        |
|---------------|----------------------------------------------------------------------------------------------------|--------|
|               | File Edit View Favorites Tools Help                                                                                                    |        |
|               | S Back - S - 🏂 🔎 Search 🎼 Folders                                                                                                    |        |
|               | Address 🕑 F:\                                                                                                    | 🖌 🄁 Go |
|               | Files Currently on the CD                                                                                                    |        |
| and the state | File and Folder Tasks   Image: Constraint of the web web web share this folder   Image: Constraint of the web web web web web web web web web we |        |
|               | Other Places   Image: My Computer   Image: My Documents   Image: Shared Documents   Image: My Network Places                                     |        |
|               | Details                                                                                                    |        |
|               |                                                                                                    |        |

3 Before install the lexia3 software, pls create an empty TXT file named [version.txt]

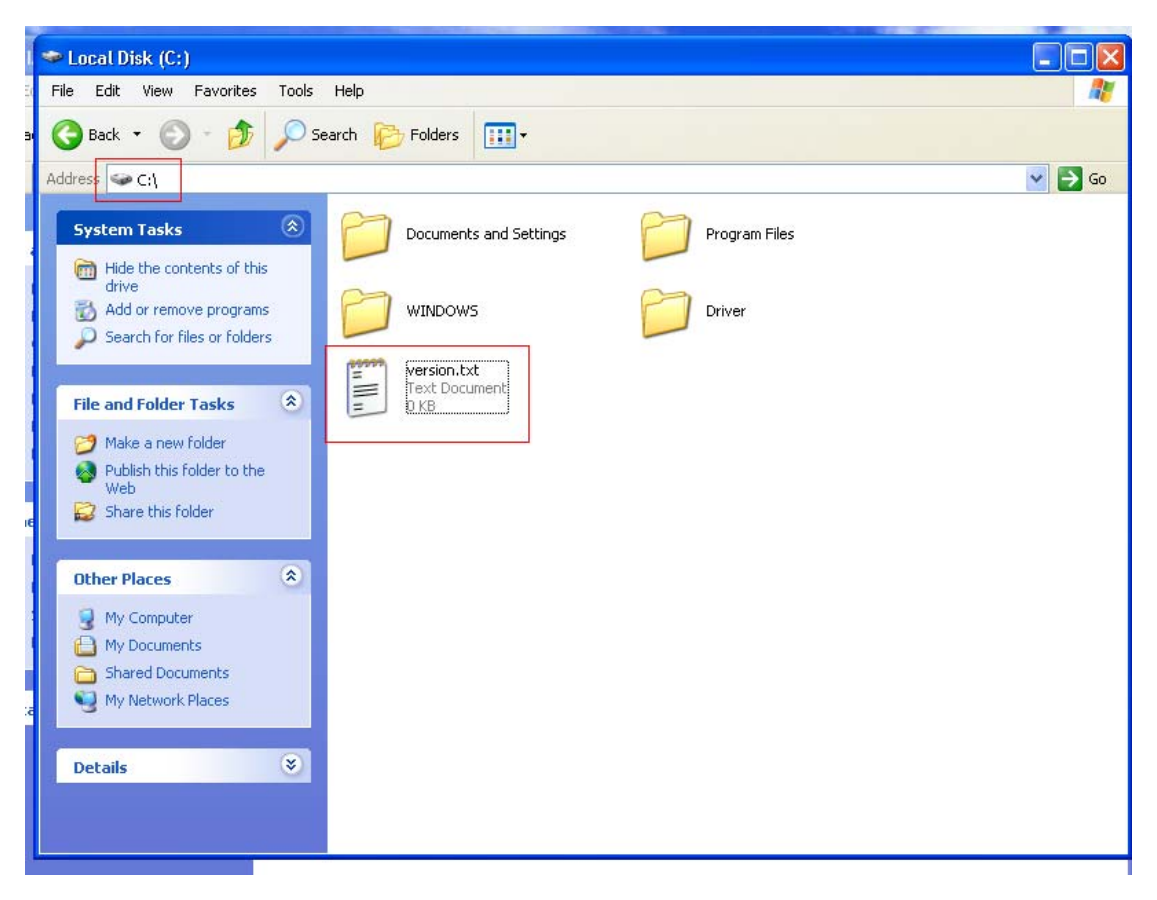

4 Click [instlex3]

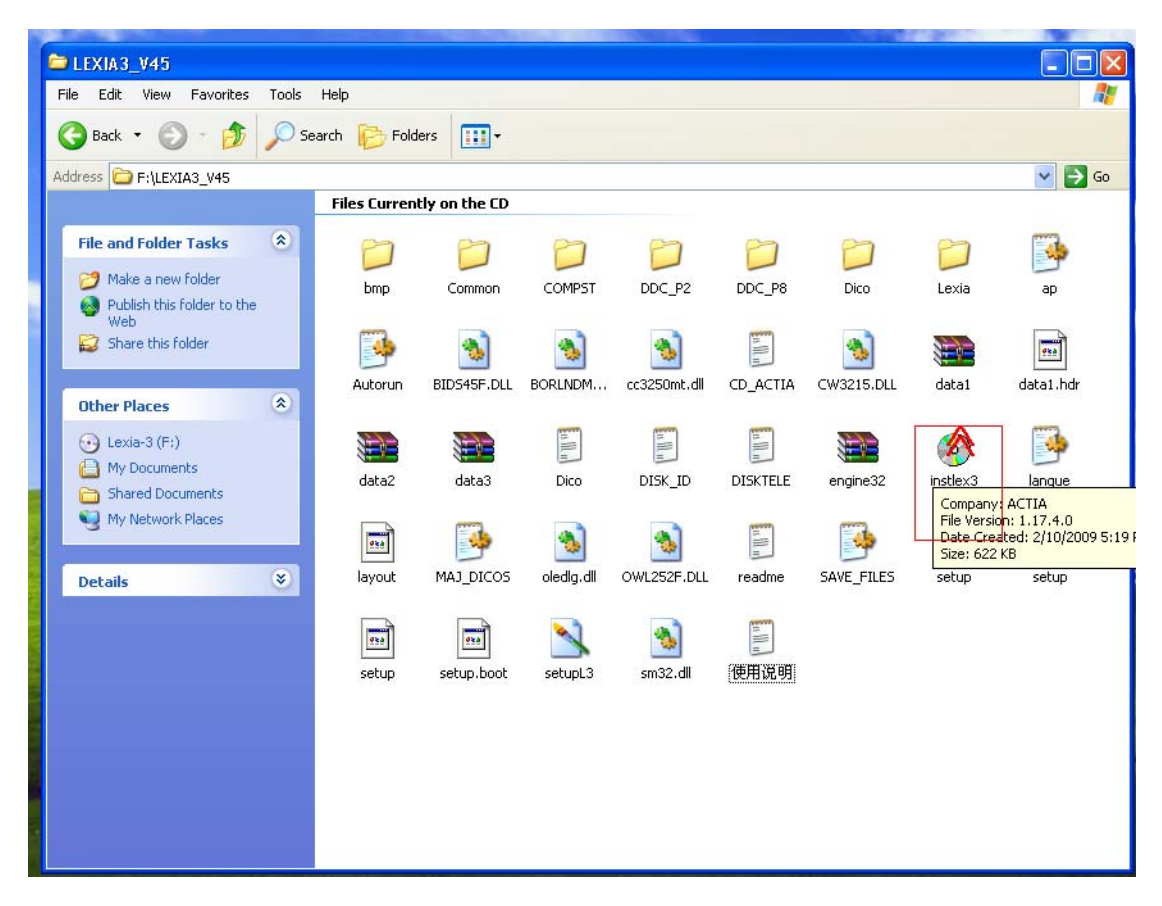

5 Installation [enter]

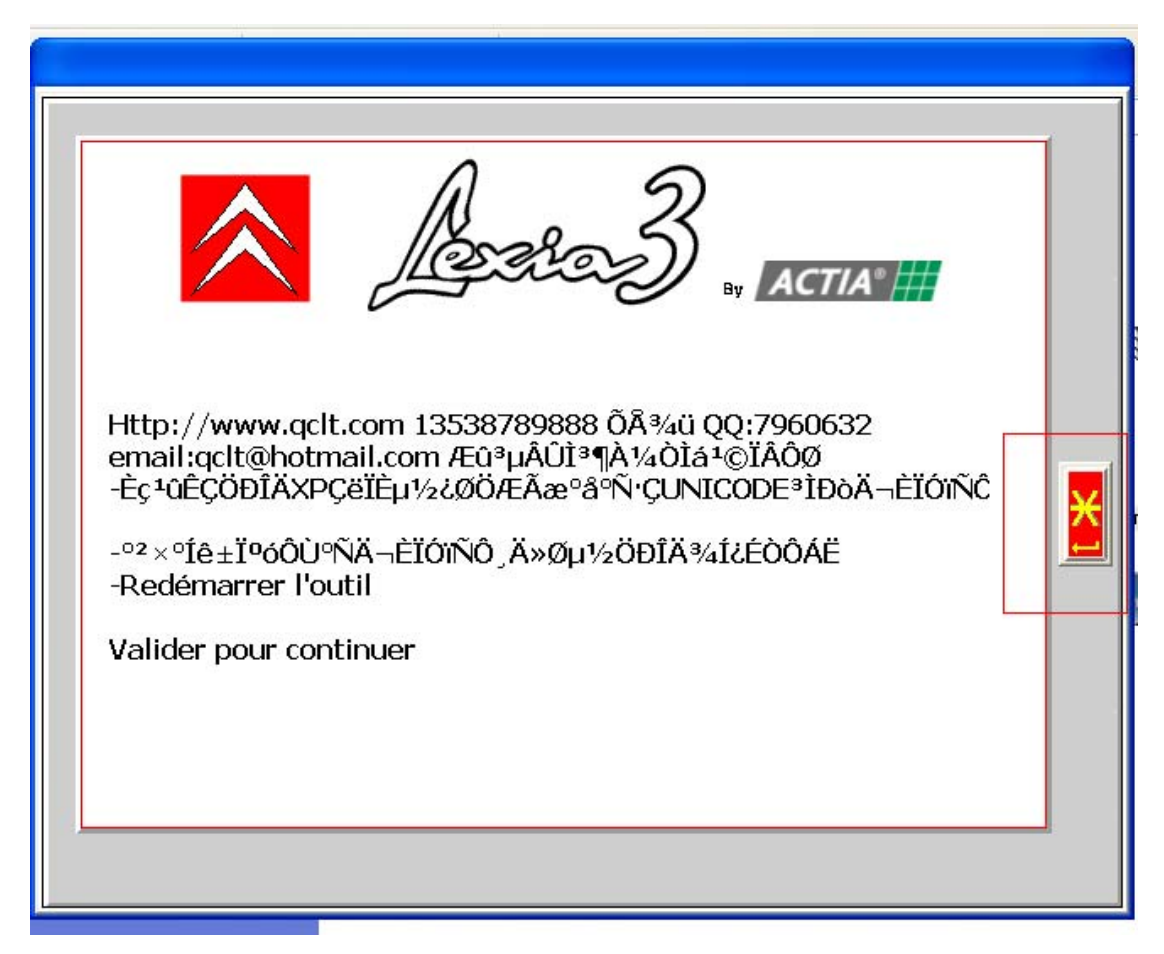

6 choose the country of the installation [language]

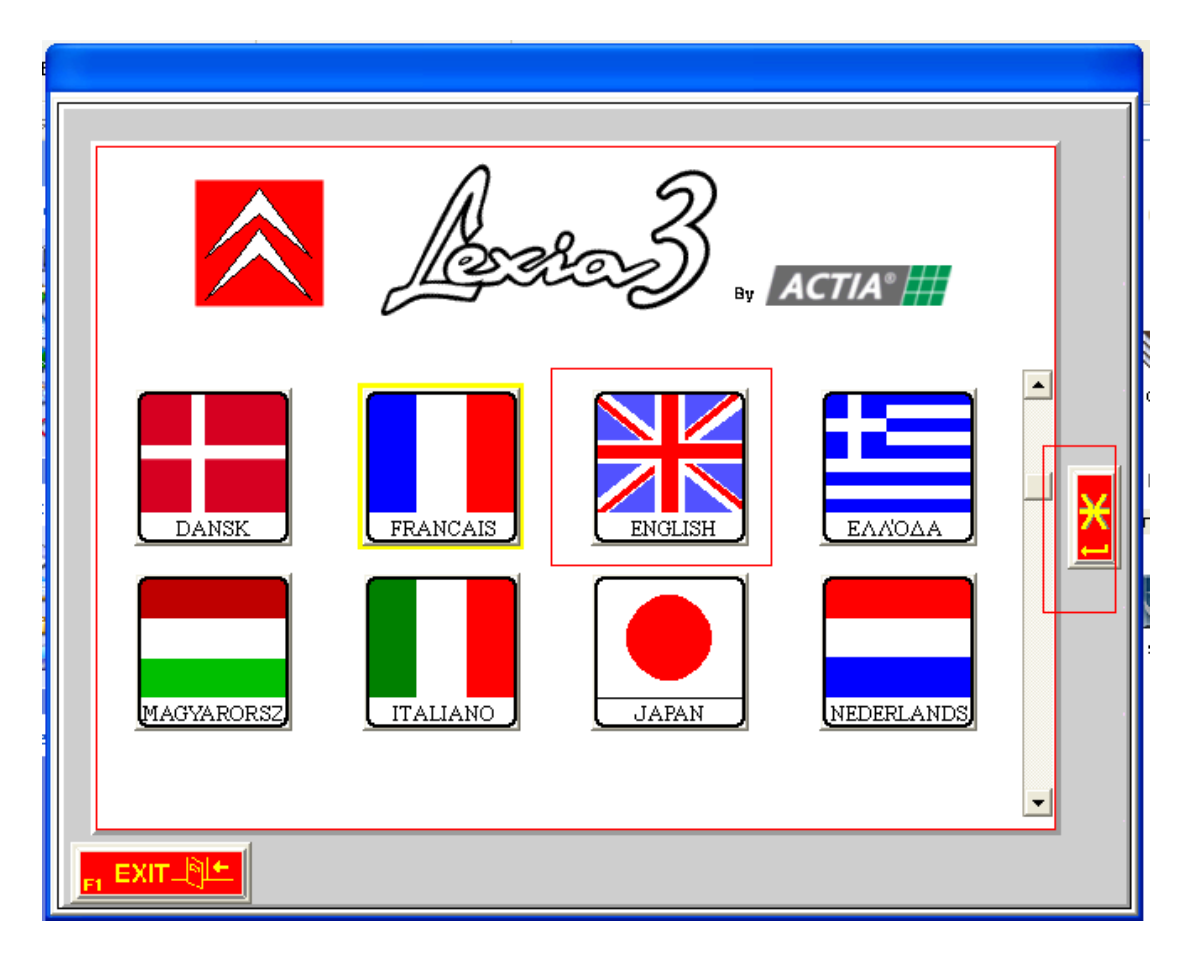

6 choose the language [ok]

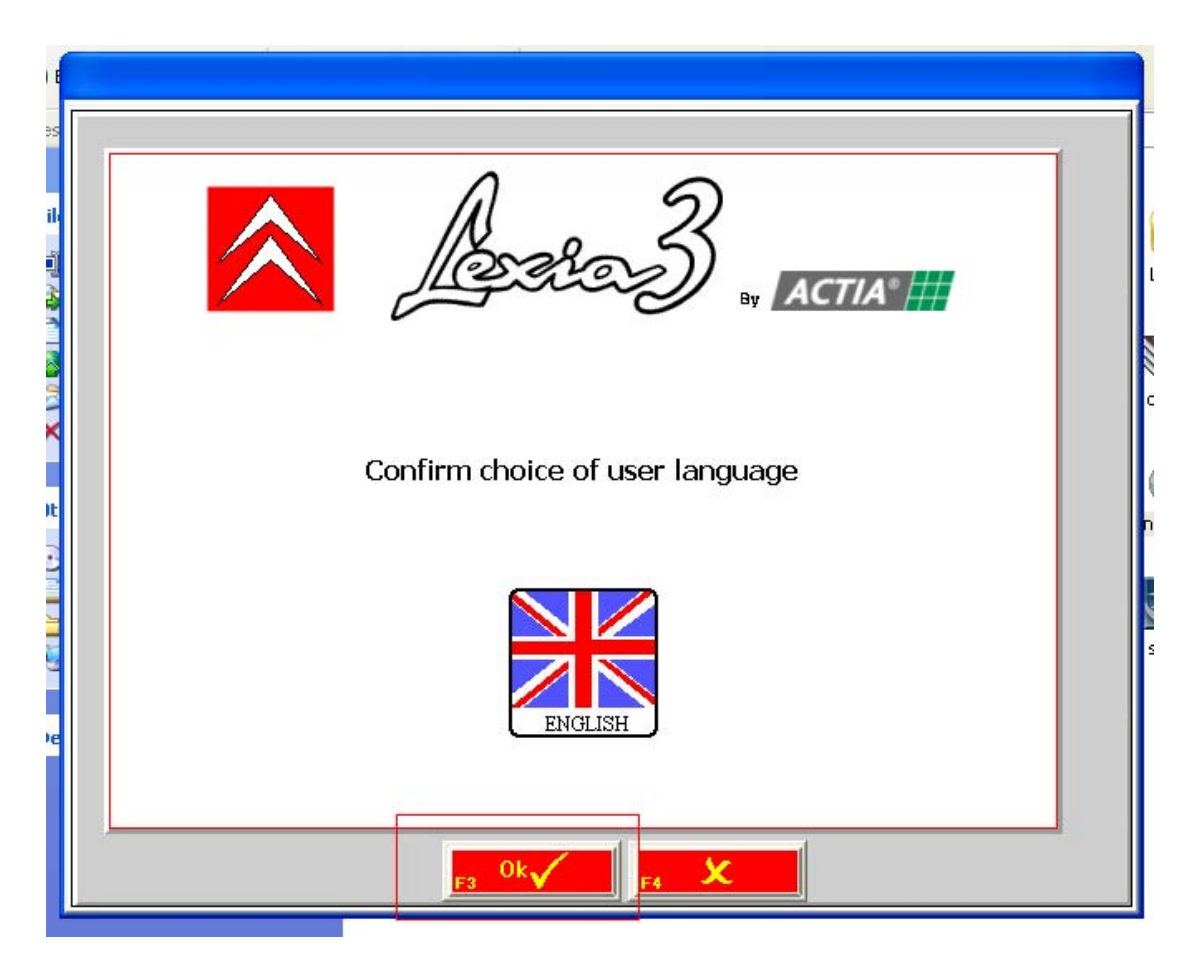

7 Computer tips [please install the PROXIA recoveryCD before installing this version]

(If has this computer tips, it means there is fault with your computer system, pls create an empty txt file on the C hardisk named [version])

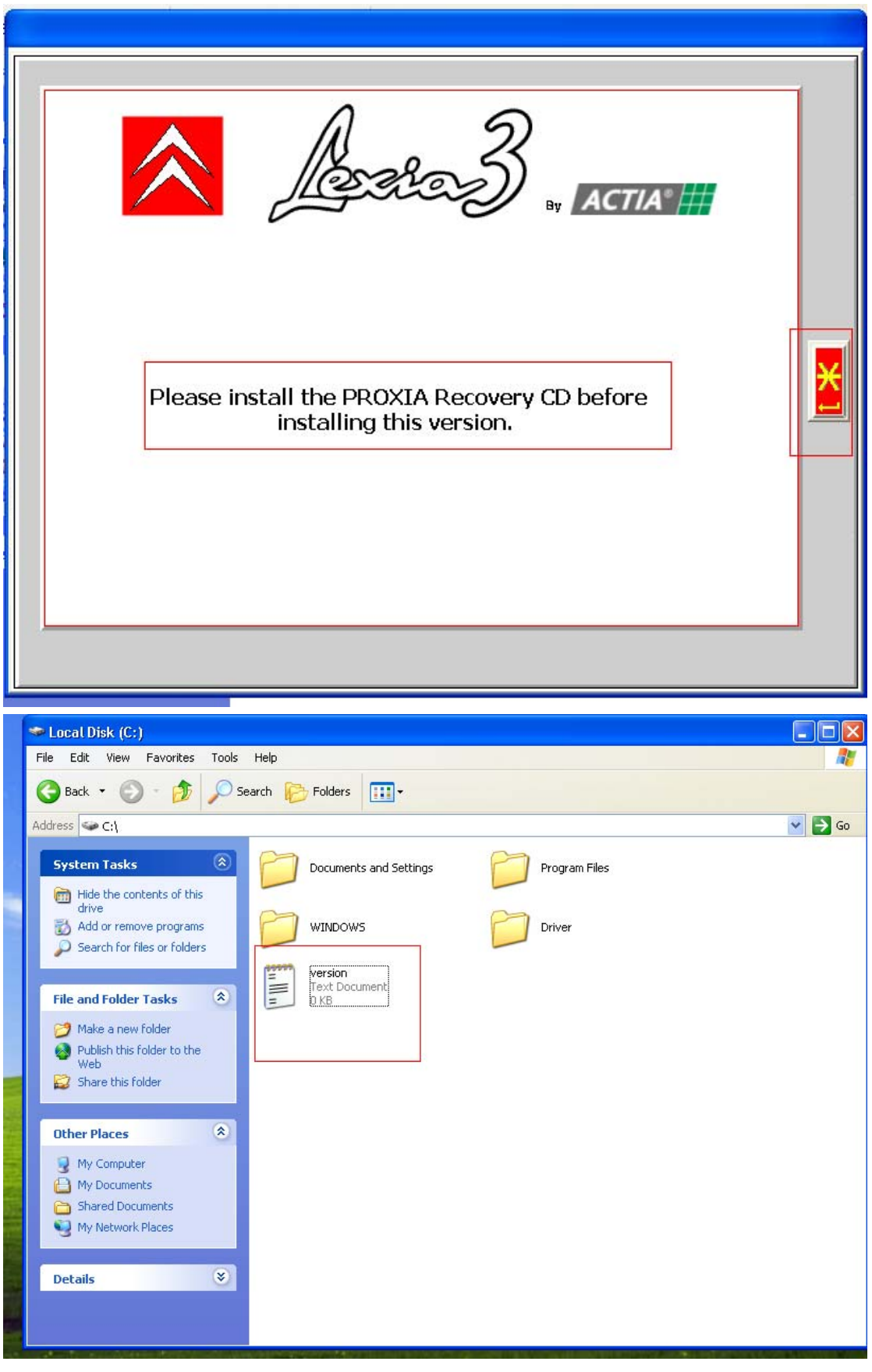

7 choose to install it on the hardisk C

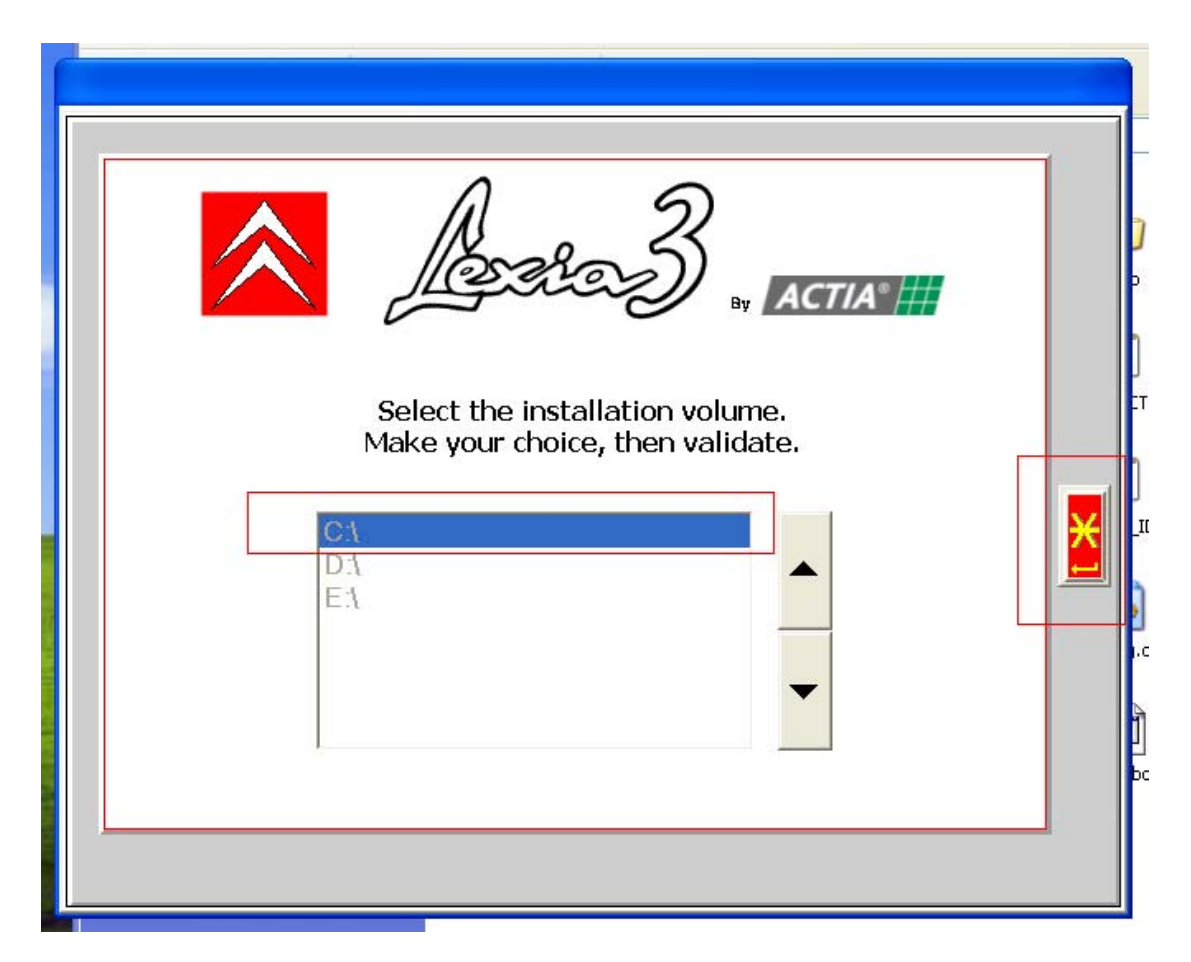

8 Start to install

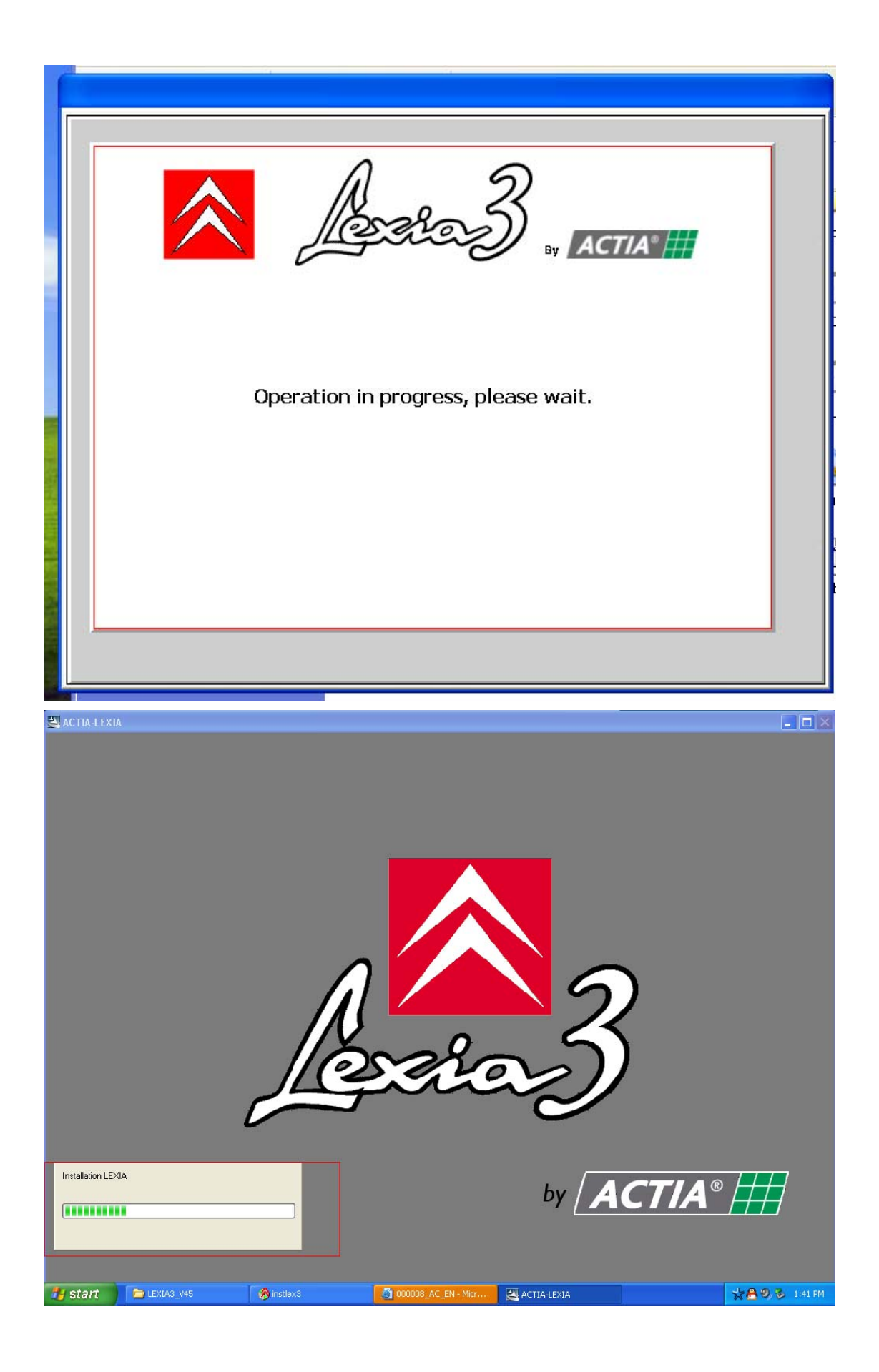

# 9 close the internet tips

| 🗿 000008_AC    | _EN - Microsoft Internet Ex | çılorer              |                       |                 |
|----------------|-----------------------------|----------------------|-----------------------|-----------------|
| File Edit View | Favorites Tools Help        |                      |                       | <b>*</b>        |
| GBack -        | ) - 🖹 🗟 🏠 🔎                 | Search 🤺 Favorites 🧭 |                       |                 |
| Address        |                             |                      |                       | 🖌 🄁 Go  链接      |
|                |                             |                      |                       |                 |
|                |                             |                      |                       |                 |
|                |                             |                      |                       |                 |
|                |                             |                      |                       |                 |
|                |                             |                      |                       |                 |
|                |                             |                      |                       |                 |
|                |                             |                      |                       |                 |
|                |                             |                      |                       |                 |
|                |                             |                      |                       |                 |
|                |                             |                      |                       |                 |
|                |                             |                      |                       |                 |
|                |                             |                      |                       |                 |
|                |                             |                      |                       |                 |
|                |                             |                      |                       |                 |
|                |                             |                      |                       |                 |
|                |                             |                      |                       |                 |
|                |                             |                      |                       |                 |
|                |                             |                      |                       |                 |
|                |                             |                      |                       |                 |
|                |                             |                      |                       |                 |
|                |                             |                      |                       |                 |
|                |                             |                      |                       |                 |
| ê 🛛            |                             |                      |                       |                 |
| 👭 start        | EXIA3 V45                   | instlex3             | Ø 000008 AC EN - Micr | 📩 🔒 🧐 🗞 1:58 PM |

10 Finish the installation

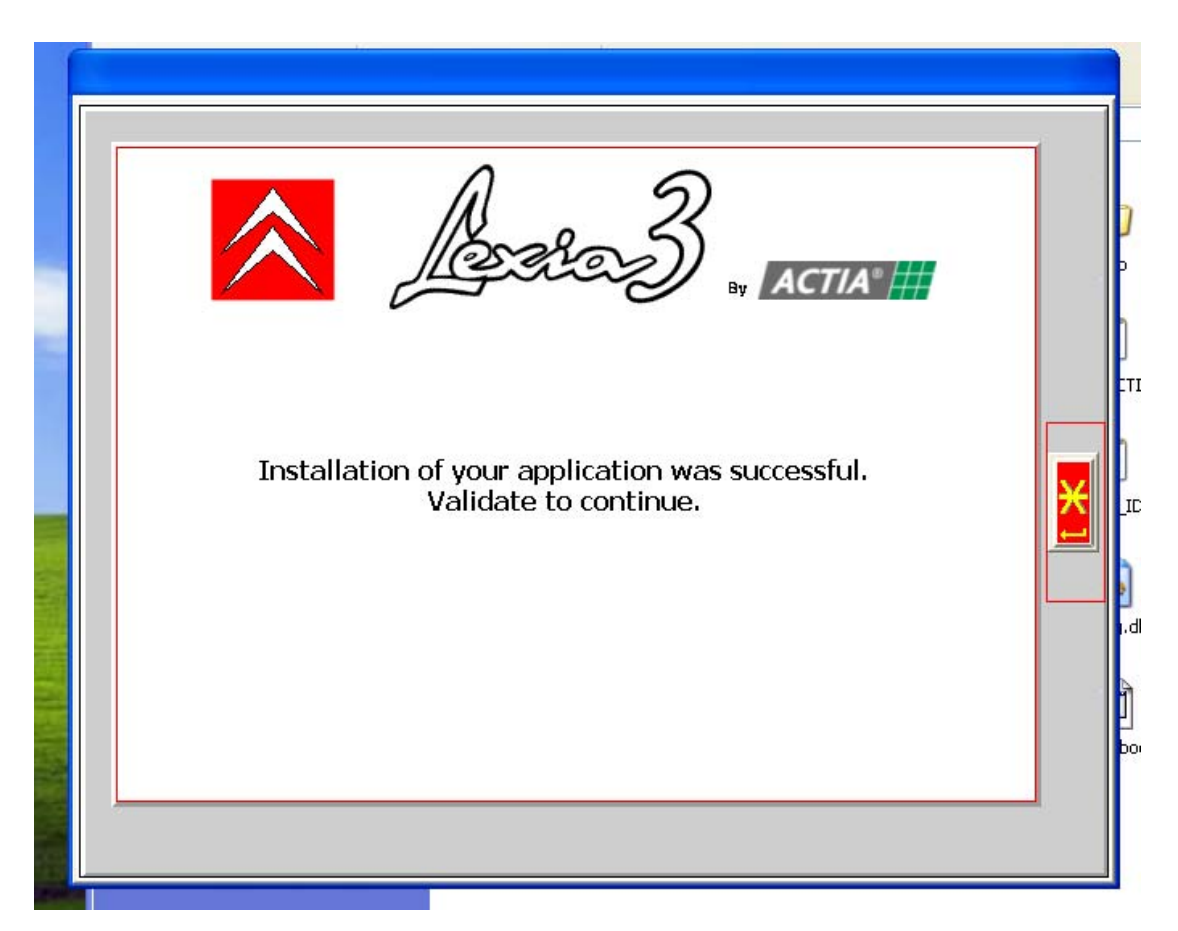

11 connect the lexia-3 diagnostic device with your car, and connect your computer with the short USB Cable [computer will ask you to install the USB Drive]

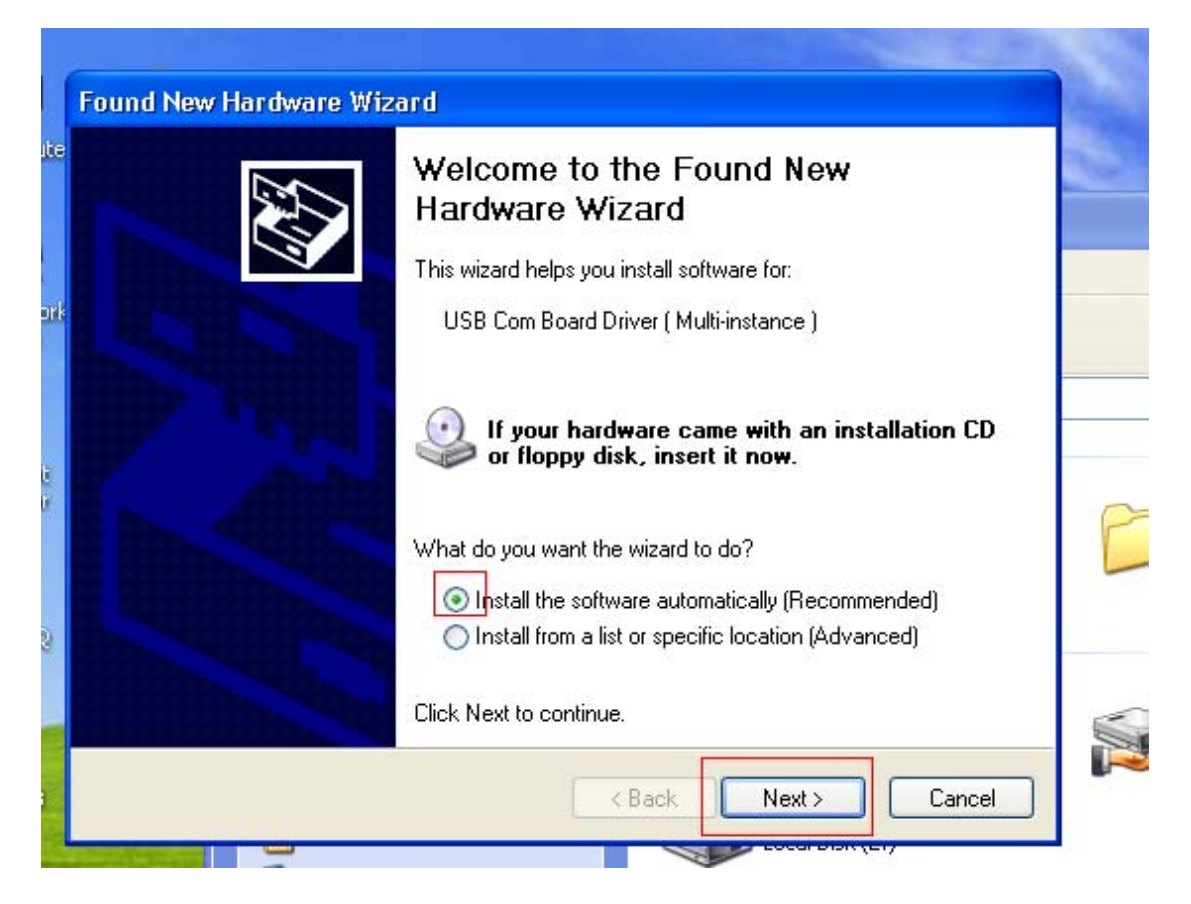

#### 12 Open this software to start diagnose

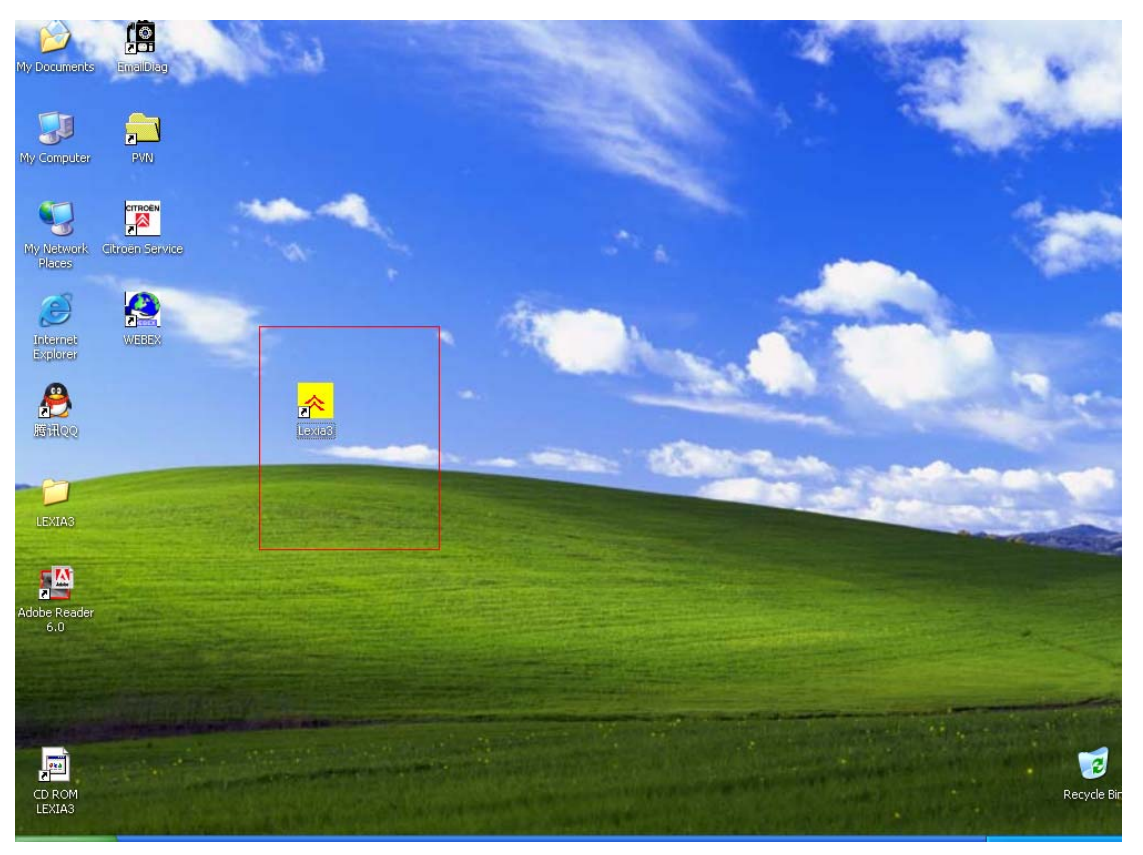

## 13 choose [unblock]

| Do you          | Windows Security Alert                                                                                                    |           |
|-----------------|----------------------------------------------------------------------------------------------------|-----------|
|                 | Do you want to keep blocking this program?<br>Name: Mozilla<br>Publisher: Mozilla, Netscape                                                                                                    |           |
| <b>ب</b> ا<br>ا | Keep Blocking     Unblock     Ask Me Later       Windows Firewall has blocked this program from accepting connections from the Internet or a network. If you recognize the program or trust the publisher, you can unblock it. When should I unblock a program? | 5<br>1988 |
|                 | ELYS<br>C-ELY                                                                                                    | EE<br>SEE |

13 close the update tips

关掉升级提示

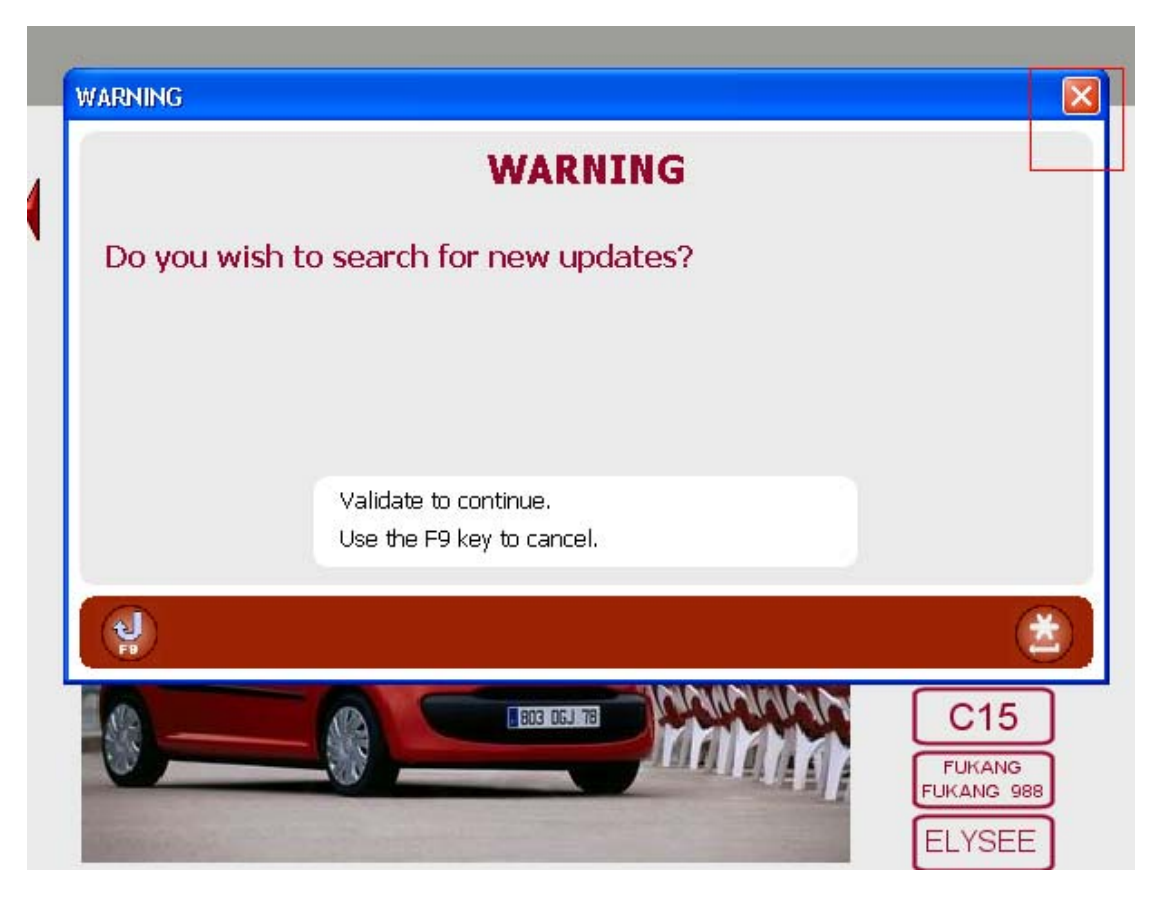

14 选择要诊断的车【演示的车是 XM】

| 🐝 The Lexia o | ffice V1.4.5                        |                           |          |                                 |                   |
|---------------|-------------------------------------|---------------------------|----------|---------------------------------|-------------------|
| CITROËN       | () Presentat                        | ion of Lexia Portal       |          |                                 |                   |
|               |                                     |                           |          |                                 |                   |
|               |                                     | Vehicle se                | lection  |                                 |                   |
|               | C1<br>C2<br>C3<br>C4<br>C5<br>C6    |                           |          | AX<br>SAXO<br>BX<br>ZX<br>XSARA |                   |
|               | C8<br>C-CROSSER<br>NEMO<br>BERLINGO |                           |          | EVASION<br>C15<br>FUKANG 988    | *                 |
|               | JUMPY<br>JUMPER                     |                           |          | ELYSEE<br>C-ELYSEE              | F11               |
|               |                                     |                           |          | C-Triomphe<br>C-QUATRE          | F10               |
| ()<br>F1      |                                     | F2                        | <b>U</b> | ***                             | ()<br>F12         |
| 🗾 start       | Lexia-3 (F:)                        | 🎪 The Lexia office V1.4.5 |          |                                 | 🚽 🏂 🤗 🧐 🕉 3:44 PM |

### 15 choose [xm]

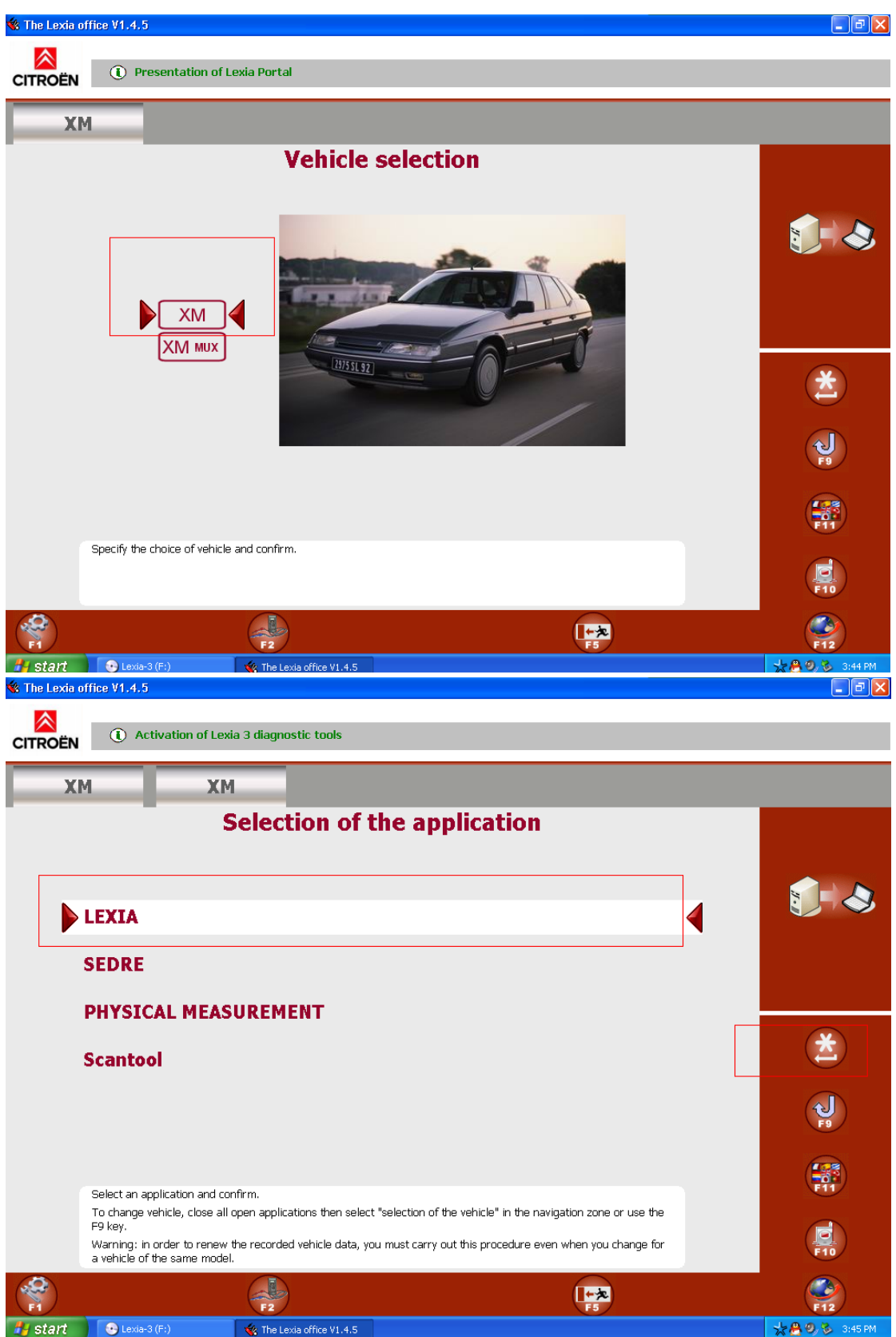

16 write the vin code

填写 vin 码

| 🐝 The Lexia ( | office V1.4.5         |                                               |     |                   |
|---------------|-----------------------|-----------------------------------------------|-----|-------------------|
|               | (1) Help request inst | ructions                                      |     |                   |
| X             | м хм                  |                                               |     |                   |
| -             | Ent                   | ering the vehicle informati                   | on  |                   |
|               | Plea                  | se enter or confirm the following information | n : |                   |
| Γ             |                       | VIN code :                                    |     |                   |
|               |                       | Enter an RPO N° :                             |     | X                 |
|               |                       |                                               |     | F9                |
| L             |                       |                                               |     | 4                 |
|               | Commin to stantEXIA.  |                                               |     | F10               |
|               |                       | F2                                            | F5  | <b>F12</b>        |
| 🛃 start       | Lexia-3 (F:)          | 🔞 The Lexia office V1.4.5                     |     | 📩 🤮 🧐 🕉 - 3:46 PM |

17 choose to activate F3 yourself

选择手动激活 F3

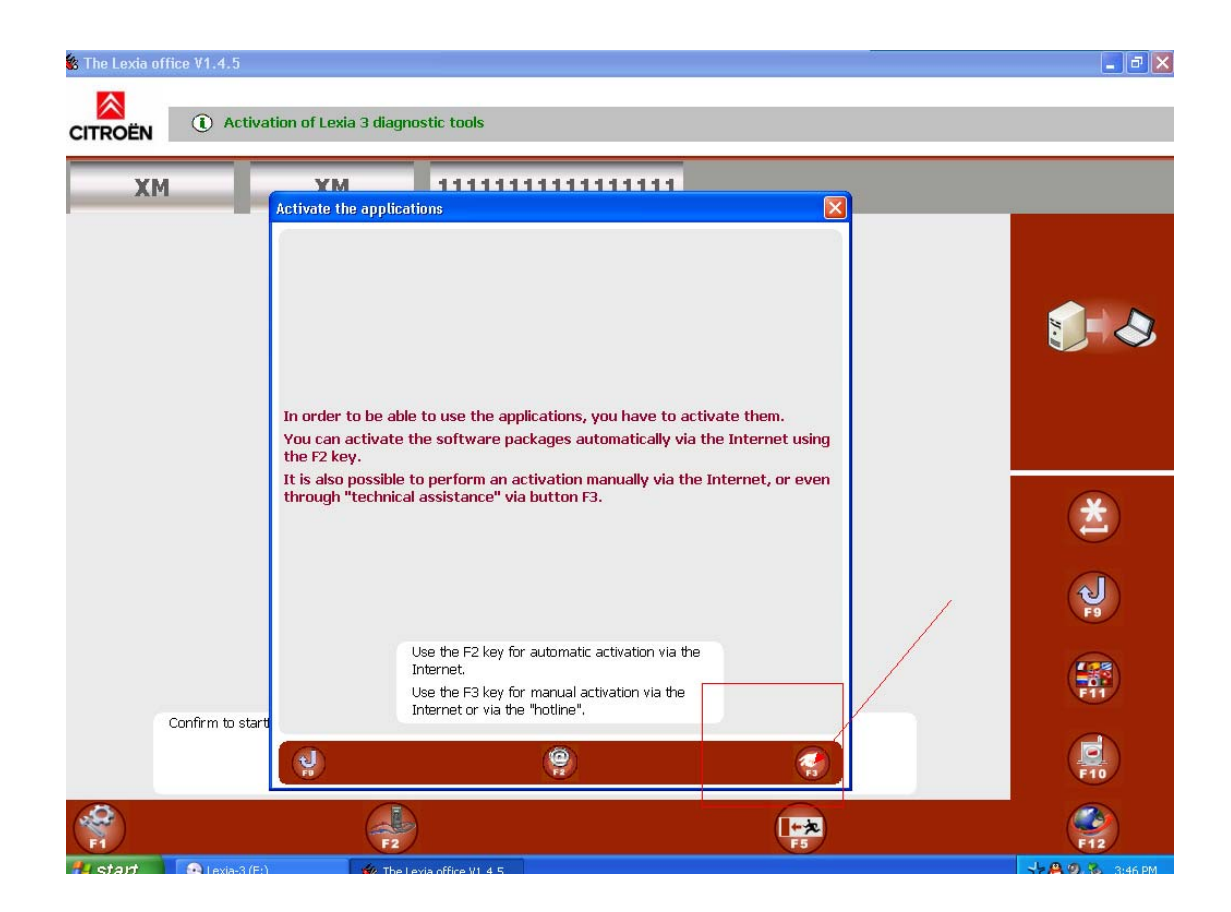

| Activate                   | the applications                                                                         | 11 |
|----------------------------|------------------------------------------------------------------------------------------|----|
| You wi<br>Please<br>Then p | activate the applications.<br>enter your RRDI code.<br>ease confirm to start activation. |    |
|                            |                                                                                          |    |
|                            | Information on your RRDI code.                                                           |    |

| 🐝 The Lexia office V1.4. | 5                                                                                                    |                                                                                                    | - 2 ×           |
|--------------------------|----------------------------------------------------------------------------------------------------|----------------------------------------------------------------------------------------------------|-----------------|
|                          | resentation of Lexia Portal                                                                                                    |                                                                                                    |                 |
| ХМ                       | УМ 11111111                                                                                                    |                                                                                                    |                 |
|                          | Activate the applications<br>This screen lets you activate the applicat<br>There are two different ways in which to<br>1. By connecting to the Internet address<br>https://www.wrs-actia.com/psa/Clientl<br>2 By calling technical assistanceACTIA.<br>In both cases, you will be asked for the f<br>Your RRDI code, check whether the fol<br>The number of the version of your soft<br>The identifier of your PC : 279127789<br>The accuracy activation and the soft and the soft activation of the soft activation of the soft activation o | tions manually.<br>o do this :<br>s<br>Login.<br>following information :<br>lowing code is correct : 001<br>ware packages : LEXIA-345.13 |                 |
|                          | From this information, you will be given a<br>Please enter this code in the box below a<br>activation :                                                                                                    | n activation code.<br>and then confirm to complete the                                                                                   |                 |
|                          |                                                                                                    |                                                                                                    | F9              |
|                          |                                                                                                    |                                                                                                    | F11             |
| Confirm to               | start.                                                                                                    | ۲                                                                                                    | F10             |
|                          | F2                                                                                                    | F5                                                                                                    | <b>E</b> 12     |
| 🐉 start 🔰 🐝 The L        | Lexia office V1.4.5 📀 Lexia-3 (F:)                                                                                                    |                                                                                                    | 📩 🤮 🧶 😼 3148 PM |

18 Open the CD activation calculation software [lexia3keyexe]

打开 CD 激活码计算软件【lexia3keyexe】

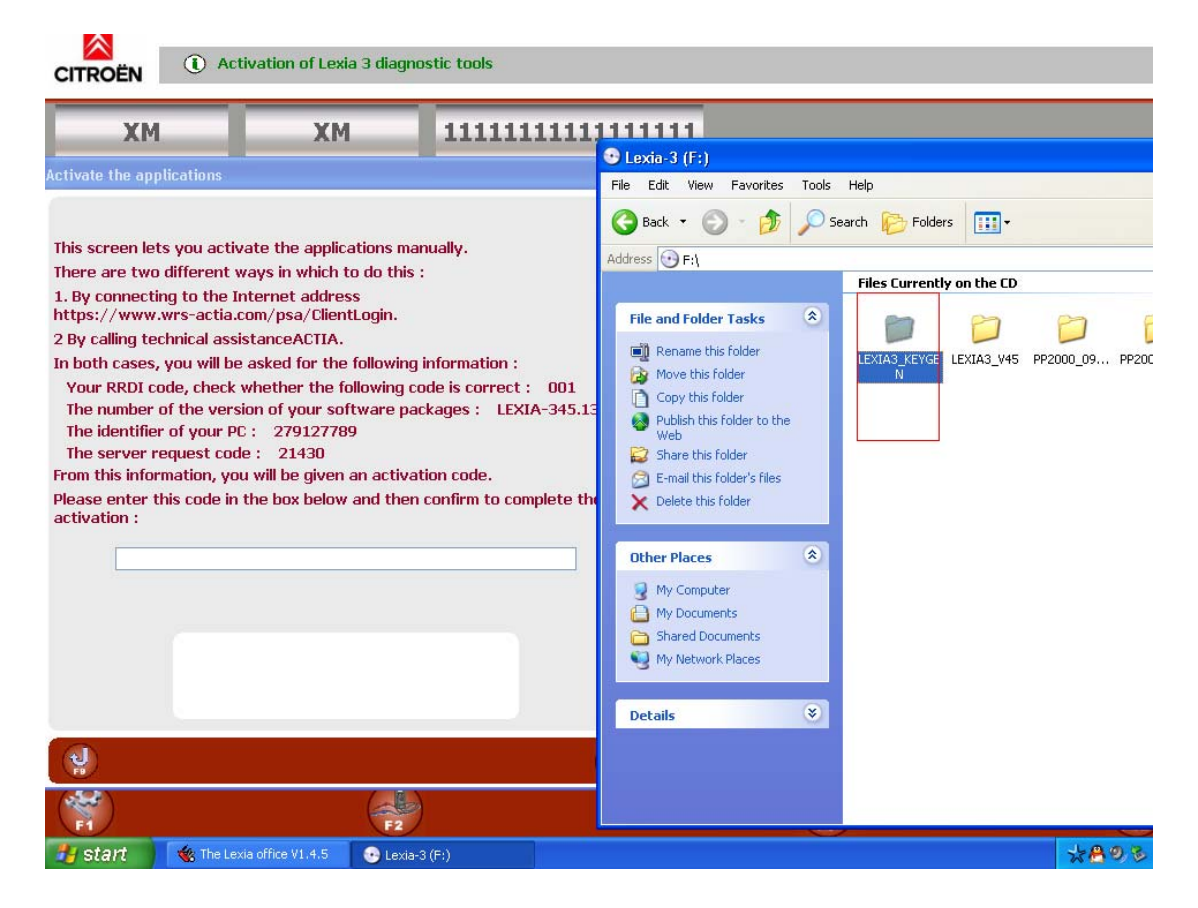

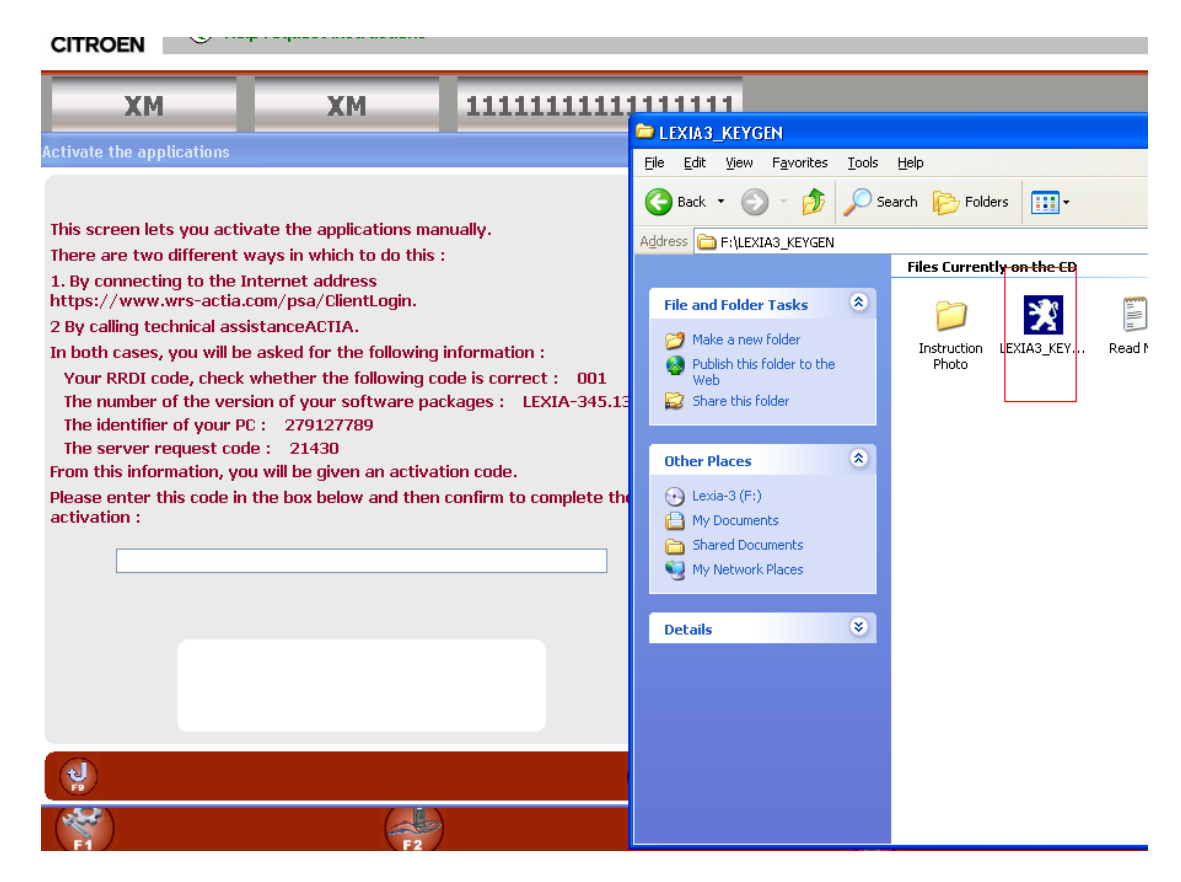

19 Write the ID to the calculater[don't write it as lexia-345.13

when you write the lexia-345]

把 id 填入计算器中【在填写 lexia-345 的时候不要填写为 lexia-345.13】

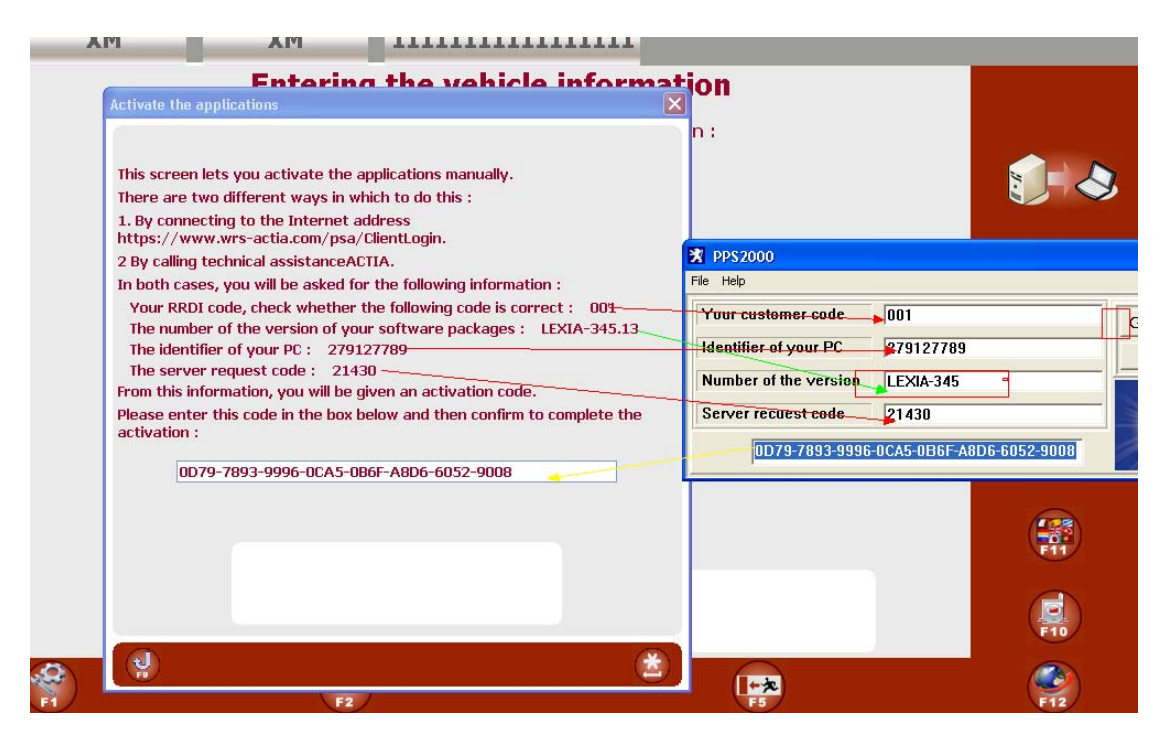

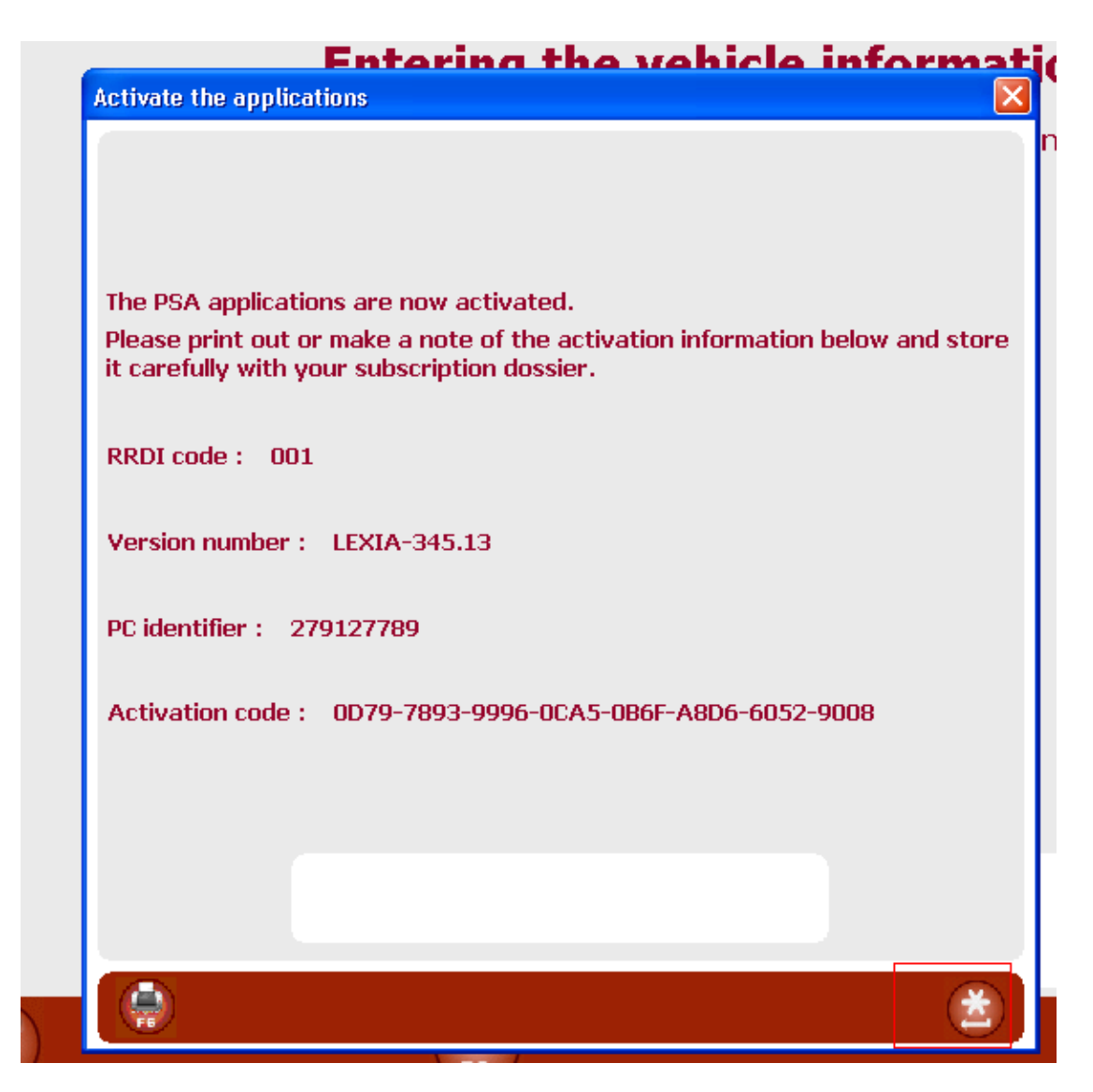

20 succeed to activate and enter to diagnose

激活成功进入诊断

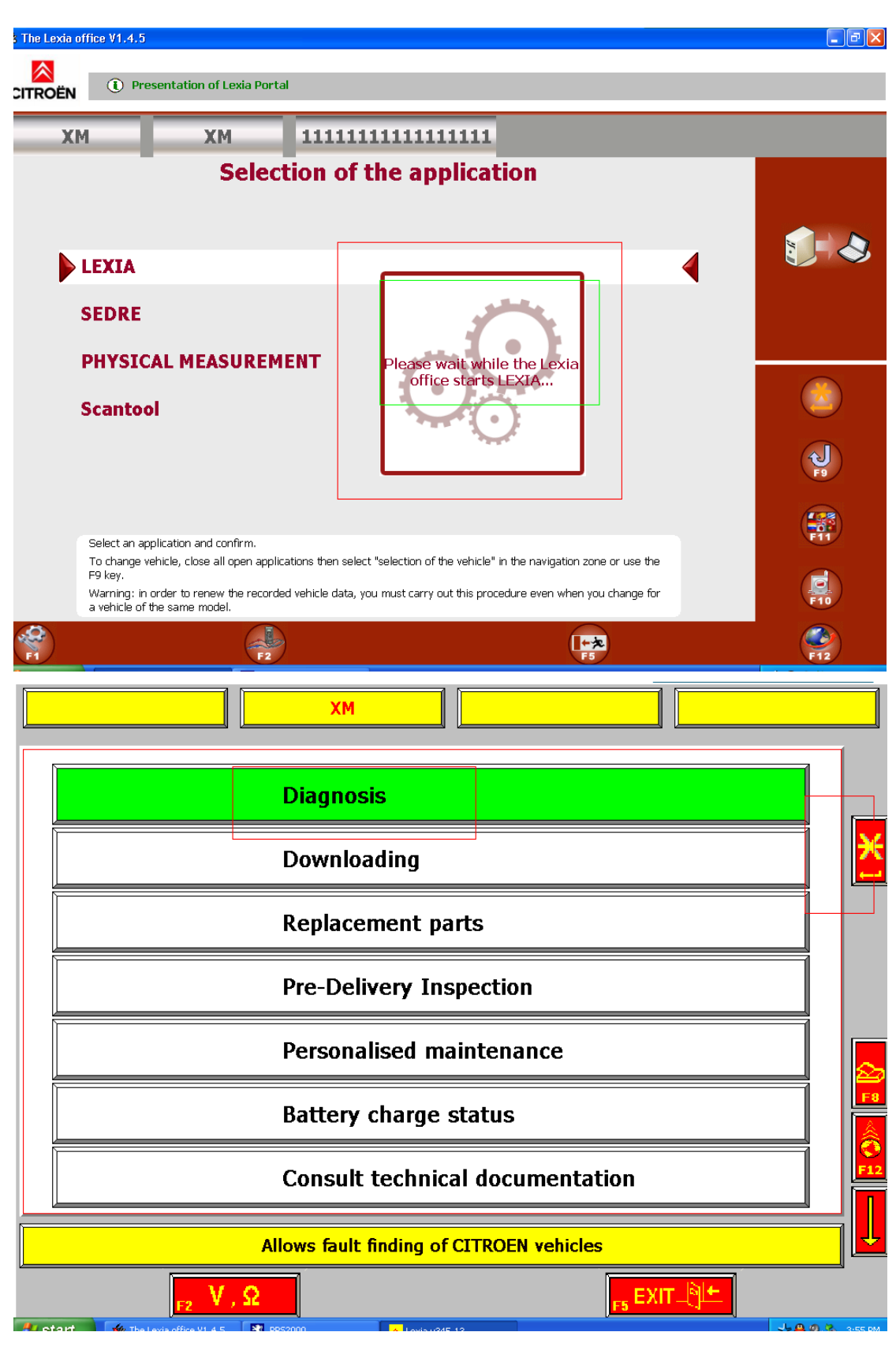

21 选择【test by function】

| Diagnosis XM                                                                                                    |          |
|----------------------------------------------------------------------------------------------------|----------|
|                                                                                                    |          |
|                                                                                                    |          |
| Test by function                                                                                                    |          |
|                                                                                                    |          |
|                                                                                                    | F7       |
|                                                                                                    |          |
| Global test                                                                                                    |          |
|                                                                                                    | F12      |
| Allows the selected Ecu to be diagnosed                                                                                                    | <u> </u> |
| <sub>F2</sub> V, Ω                                                                                                    |          |
|                                                                                                    |          |
| Diagnosis XM                                                                                                    |          |
| Diagnosis XM                                                                                                    |          |
| Diagnosis XM   Engine                                                                                                    |          |
| Diagnosis XM   Engine   Driving assistance                                                                                                    |          |
| Diagnosis XM   Engine   Driving assistance                                                                                                    |          |
| Diagnosis XM   Engine   Driving assistance   Comfort                                                                                          |          |
| Diagnosis XM   Engine   Driving assistance   Comfort   Anti-theft                                                                             |          |
| Diagnosis XM   Engine   Driving assistance   Comfort   Anti-theft                                                                             |          |
| Diagnosis XM   Engine   Driving assistance   Comfort   Anti-theft   Protection                                                                |          |
| Diagnosis   XM     Engine   Engine     Driving assistance   Comfort     Anti-theft   Protection     Select the type of system to be diagnosed |          |

|         | liagnosis                   | ХМ             |                    |           |   |                    |
|---------|-----------------------------|----------------|--------------------|-----------|---|--------------------|
|         |                             |                |                    |           |   |                    |
|         |                             |                |                    |           |   |                    |
|         |                             |                | Petrol engine      | e         |   |                    |
|         |                             |                |                    |           |   |                    |
|         |                             |                |                    |           |   |                    |
|         |                             |                |                    |           |   |                    |
|         |                             |                |                    |           |   | ר   <mark>≥</mark> |
|         |                             |                | Diesel engin       | e         |   |                    |
|         |                             |                |                    |           |   | F12                |
|         |                             |                |                    |           |   |                    |
|         |                             | Select the typ | pe of system to be | diagnosed |   |                    |
|         | <mark>г2 У</mark> ,         | Ω              |                    |           |   |                    |
| 🦺 start | 🏾 🅳 The Lexia office V1.4.5 | PP52000        | 😞 Lexia v345.13    |           | * | 🐣 🧐 🏷 🛛 3:56 PM    |

22 选择 ecu 的型号【演示的是 2.0r6e bosch】

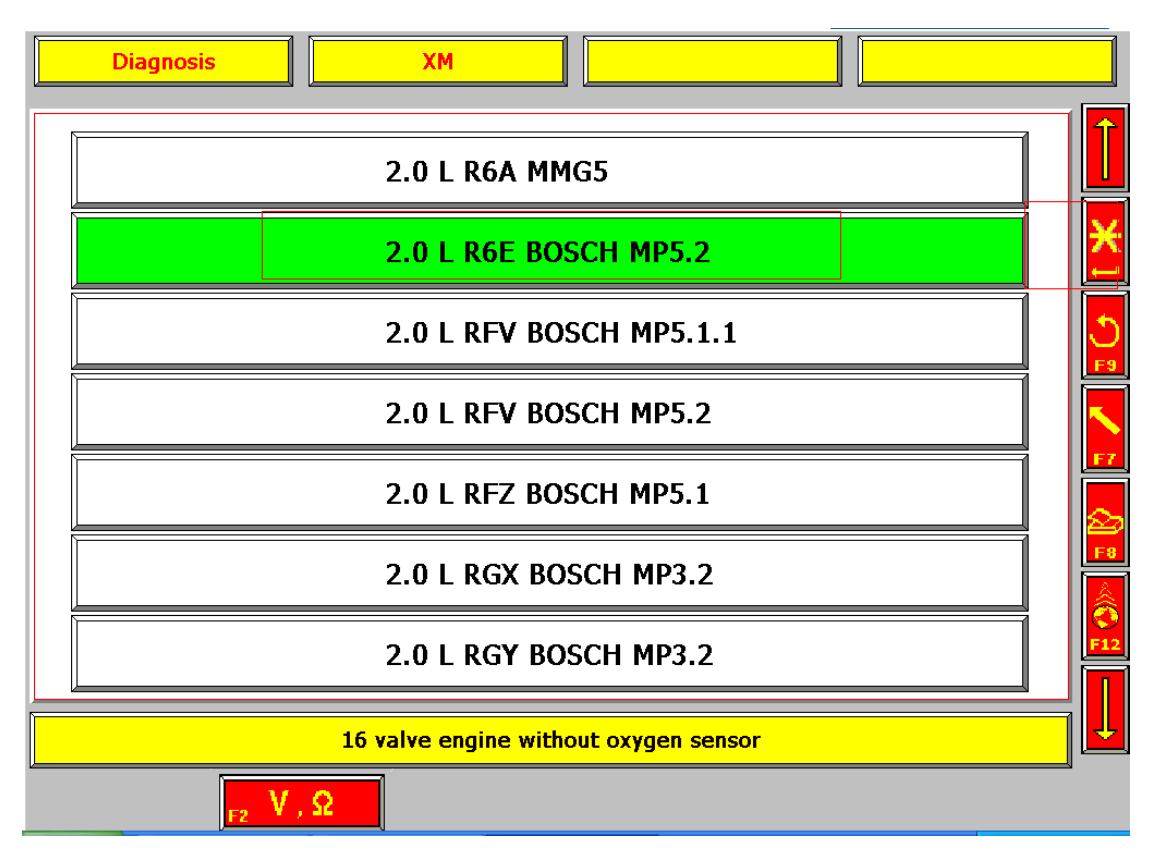

| D       | iagnosis                | ХМ                              |                           | MP5.2                       |               |       |                  |
|---------|-------------------------|---------------------------------|---------------------------|-----------------------------|---------------|-------|------------------|
|         |                         |                                 |                           |                             |               | [     | X                |
|         |                         |                                 |                           |                             |               | a     | ۍ<br>۲۹          |
|         | Swite<br>Un             | ch off the ign<br>lock the code | ition and s<br>d immobili | witch it on<br>ser if neces | again<br>sary |       |                  |
|         |                         |                                 |                           |                             |               |       |                  |
|         |                         |                                 |                           |                             |               |       | F8               |
|         |                         |                                 |                           |                             |               |       | <b>()</b><br>F12 |
|         | Connect                 | ****                            | ha vahialala i            |                             | tie eesket    |       |                  |
|         | Connect                 |                                 |                           |                             |               |       |                  |
| 🐮 start | The Lexia office V1.4.5 | PP52000                         | 😞 Lexia v345.13           |                             |               | ***** | 3:57 PM          |

## 23 ecu 通讯 ok

| D       | iagnosis                  |         | ХМ                                           | MP5                                    | .2 |      |           |
|---------|---------------------------|---------|----------------------------------------------|----------------------------------------|----|------|-----------|
|         |                           |         | Ecu MP5.2<br>KF\<br>check you<br>Validate to | fitted to<br>V<br>r choice<br>continue |    |      |           |
|         |                           | L       |                                              |                                        |    |      | F8<br>F12 |
| 🛃 start | 🄹 The Lexia office V1.4.5 | PP52000 | 🗶 Lexia v3                                   | 45.13                                  |    | **** | 3:57 PM   |

www.obd2be.com®

| Diagnosis | ХМ                                      | MP5.2                          |                |                 |
|-----------|-----------------------------------------|--------------------------------|----------------|-----------------|
|           | Identification                          | n                              |                |                 |
|           | Fault reading                           | g                              |                | :<br>1)         |
|           | Fault erasing                           | 9                              |                |                 |
|           | Parameter m                             | neasurements                   |                | <br>A<br>₽      |
|           | Actuator tes                            | ts                             |                | <b>6</b><br>F12 |
|           | Allows the ecu to                       | be identified                  |                | Ţ               |
| F2 V , Ω  | PP52000 🔦 Lexia v345.                   | 13                             | * <b>8</b> 98  | 3:58 PM         |
|           |                                         |                                |                |                 |
| Diagnosis | ХМ                                      | MP5.2                          | Identification |                 |
| Diagnosis | XM<br>** IDENTIFICA                     | MP5.2<br>ATION **              |                |                 |
| Diagnosis | XM       ** IDENTIFICA       0261204791 | MP5.2<br>ATION **<br>vol.ind.: | Identification |                 |
| Diagnosis | XM<br>** IDENTIFICA<br>0261204791 Ev    | MP5.2<br>ATION **<br>vol.ind.: | Identification |                 |
| Diagnosis | XM<br>** IDENTIFIC/<br>0261204791 E     | MP5.2<br>ATION **<br>vol.ind.: | Identification |                 |